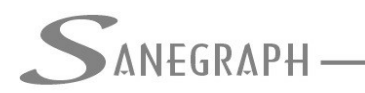

### Como trabalhar com vazões de contribuição por Área no SANCAD

Tradicionalmente nosso software SANCAD sempre calculou a vazão de dimensionamento de cada trecho pelos coeficientes de contribuição linear, ou seja, com base nos dados hidráulicos do projeto, somando-se as vazões decorrentes da infiltração e as concentradas, obtém-se a vazão total da bacia, a qual dividida pela metragem da rede, gera o coeficiente de contribuição linear (por metro de rede).

A alternativa para se trabalhar com as vazões por metro linear, é apurar as Áreas de Contribuição de cada trecho da rede a ser projetada, calculando-se então a contribuição por hectare e não mais por metro.

Por solicitação de alguns clientes, passamos a oferecer esta opção no SANCAD, dentro da política de estarmos sempre implementando novas características ao software.

O objetivo do presente trabalho é então dar a sequência a ser seguida para esta abordagem do dimensionamento por áreas de influência dos trechos.

Inicialmente deve-se lançar a rede no CAD normalmente, sem qualquer diferença para a outra forma de calcular, cumprindo as etapas de lançamento dos trechos da rede, inserção dos Órgãos Acessórios e numeração da rede.

Inicia-se então a sequência de passos, sendo o primeiro pedir a rotina do menu superior SANCAD dentro do CAD de Lançar as Áreas de influência dos trechos, confirme figura abaixo:

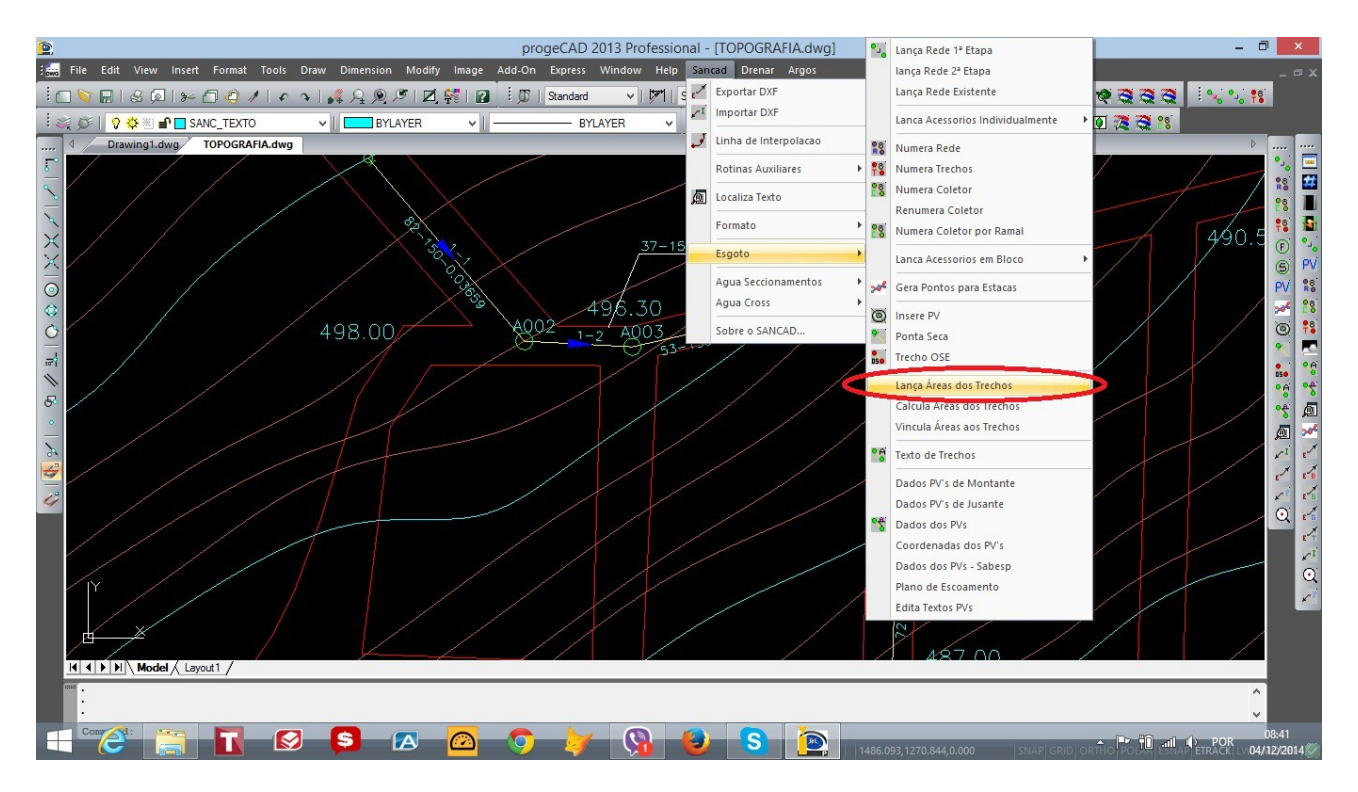

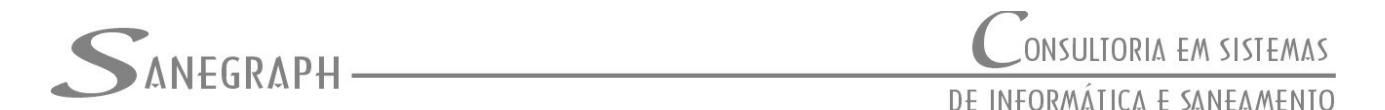

A rotina desenha polylines fechadas numa camada própria, que se não existir, é automaticamente criada, com o nome de "SANC\_"DEFBACIAS" e na cor Azul.

Cabe ressaltar que cada Polyline tem que obrigatoriamente ser fechada, para que sua área seja calculada. Recomendamos que o fechamento se dê com o comando "C" (de CLOSE) ao se lançar seu último segmento.

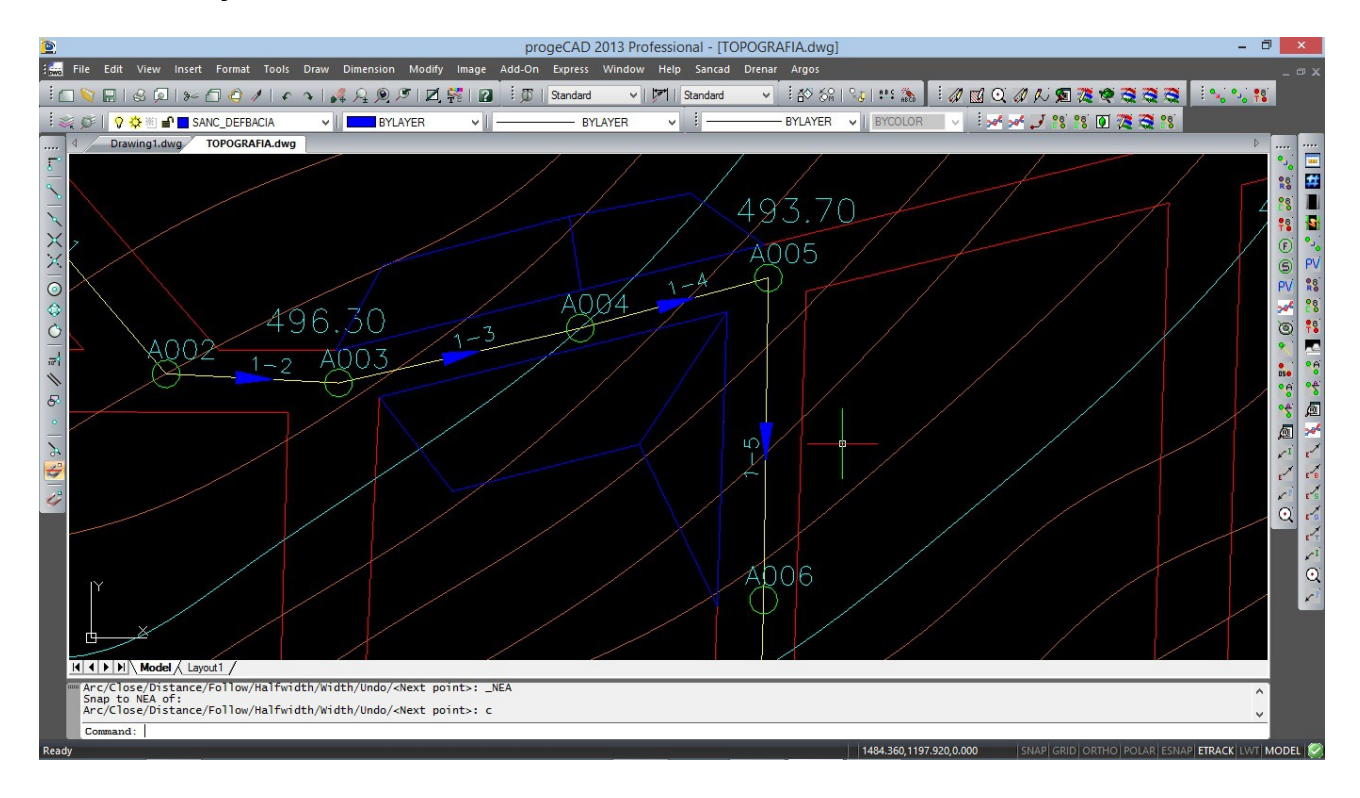

Uma vez lançadas as áreas, teremos o DWG conforme abaixo:

O próximo passo é usar a rotina de calcular e escrever os valores das áreas, conforme chamada do menu SANCAD e de acordo com a figura da página seguinte:

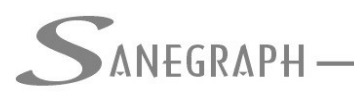

# CONSULTORIA EM SISTEMAS DE INFORMÁTICA E SANEAMENTO

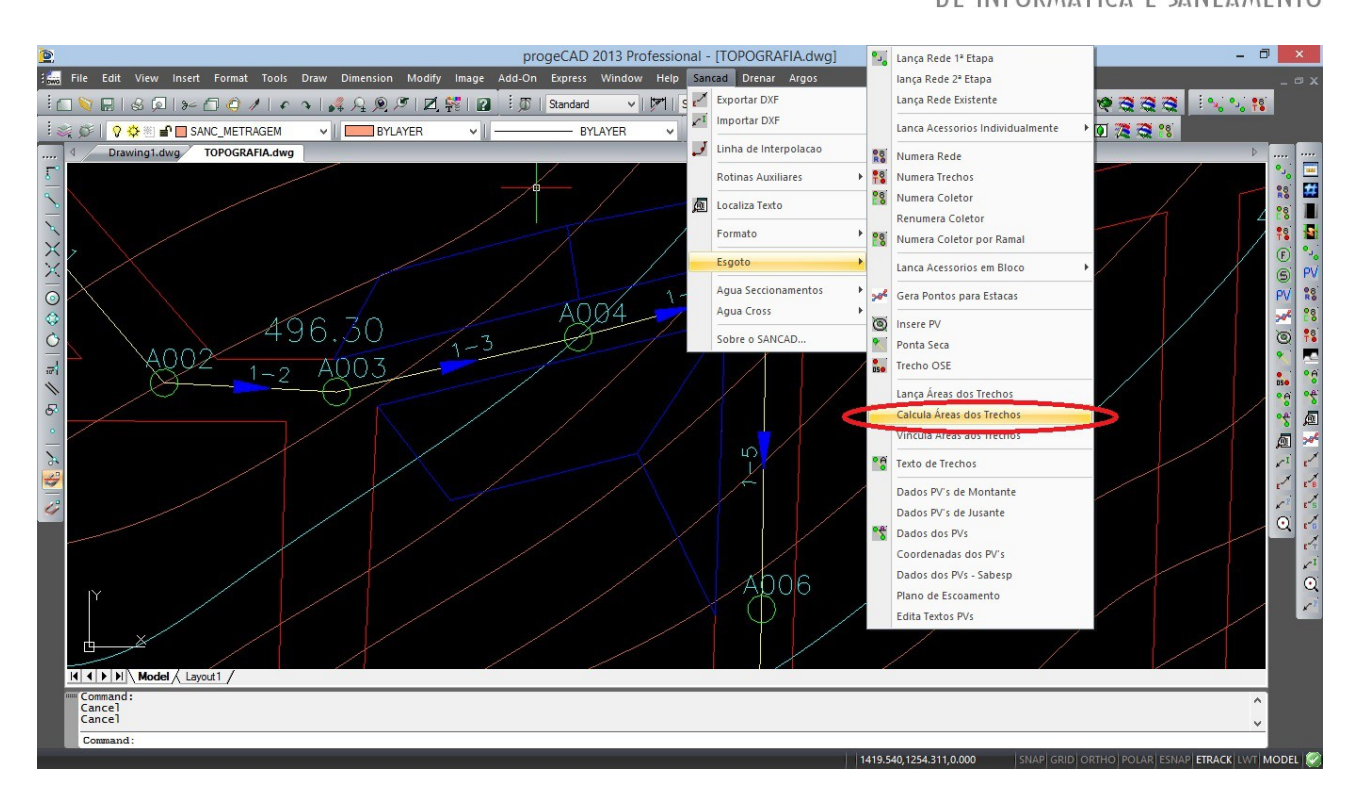

A rotina pede para que o projetista clique em cada polyline que define a área e posicione o mouse onde será escrita a metragem em hectares, conforme abaixo:

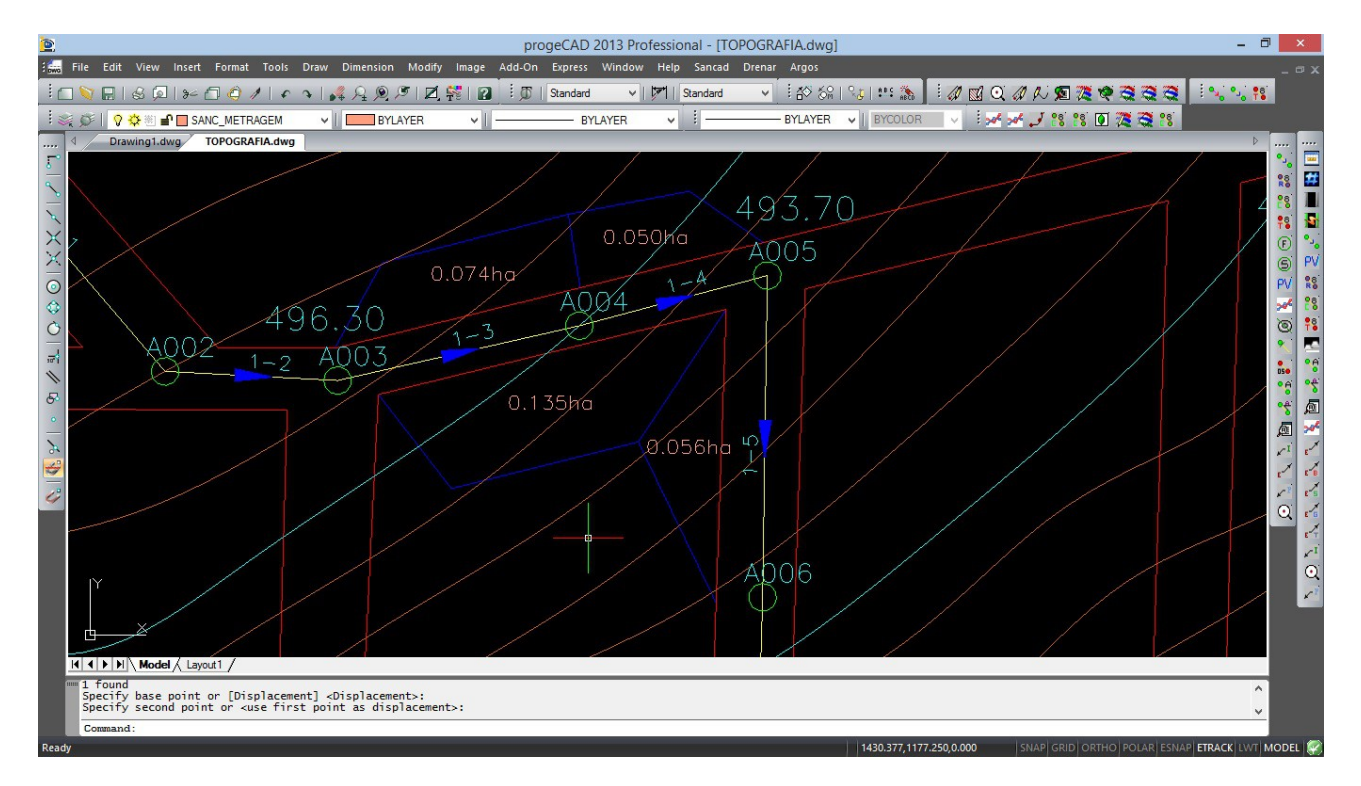

Para finalizar as etapas no CAD, deve-se usar agora a rotina que vincula cada trecho à área e sua metragem. Isto é feito pela rotina no menu superior SANCAD, como se vê na figura a seguir:

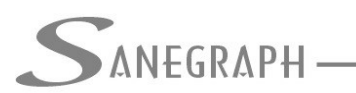

## Consultoria em sistemas De informática e saneamento

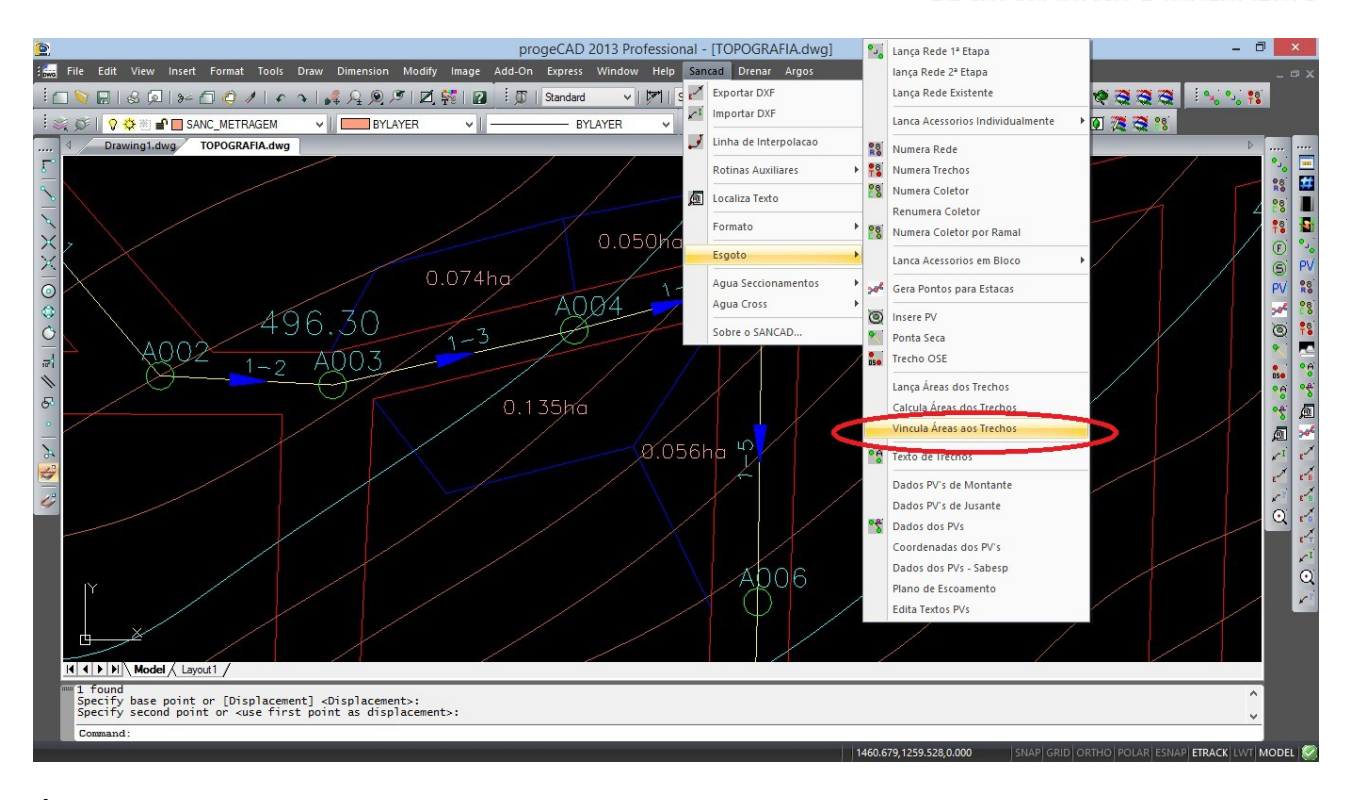

É uma rotina bem simples, ficando em Loop para maior agilidade, solicitando o clique no código do trecho e no texto da metragem da área correspondente. São gerados de forma automática os arquivos na pasta do projeto, que serão lidos depois para preenchimento do campo de área de cada trecho. Isto encerra os trabalhos preparatórios no CAD, devendo-se então agora trabalhar no SANCAD propriamente dito.

O começo do projeto segue o modelo tradicional, nada mudando, ou seja, faz-se a importação do DXF para montagem da planilha e entra-se com a massa de dados hidráulicos como usual, conforme próxima figura:

| •                      | 🗟 🧉 💕 🧕                            | ) 🛍 🔳 🖬 🔒 🤤         | ) 🔳 🗙 🗔 🗱 🕿                            | 0                          |                                                |         |  |  |
|------------------------|------------------------------------|---------------------|----------------------------------------|----------------------------|------------------------------------------------|---------|--|--|
| 1                      |                                    |                     | SanCAD FOX 1.01                        | - módulo:                  |                                                |         |  |  |
| >                      |                                    | лр <b>н</b>         |                                        | (                          | CONSULTORIA EM SIS                             | TEMAS   |  |  |
|                        | AITEON                             | ып                  |                                        | DE                         | INFORMÁTICA E SANEZ                            | MENTO   |  |  |
| 7                      |                                    | Lista de Dados da P | lanilha                                | CUS GERAIS                 | ERAIS<br>Dados para Edição                     |         |  |  |
|                        | Cidade:                            | RECIFE              |                                        | Bacia: A                   | 1992 A. C. C. C. C. C. C. C. C. C. C. C. C. C. |         |  |  |
|                        | Pop. Inicial:<br>(habitantes)      | 2000                | Pop. Saturação:<br>(habitantes)        | 3920                       | Per-capita Ini:<br>(I/hab.dia)                 | 200     |  |  |
|                        | Rec. Minimo:<br>(ruas)<br>(metros) | 0.100               | Rec. Mínimo:<br>(calçadas)<br>(metros) | 0.900                      | Per-capita Fim:<br>(I/hab.dia)                 | 200     |  |  |
|                        | Coef. K1:                          | 1.20                | Coef. K2:                              | 1.40                       | Material: PV                                   | C 🗸     |  |  |
|                        | Inflitração:<br>(início - l/s.m)   | 0.001000            | Inflitração:<br>(final - l/s.m)        | 0.001000                   | Diam. Mínimo:<br>(mm)                          | 150 🗸   |  |  |
|                        | Taxa Inicial:                      |                     | Taxa Inicial - I/s.m:                  | 0.00487                    | Coef. Retorno:<br>(% - de 70 a 90)             | 80      |  |  |
| Taxa Final:<br>(I/s.m) |                                    | Taxa Final - I/s.m: | 0.01146                                | Comp. Virtual:<br>(metros) | 1064.00                                        |         |  |  |
|                        | (so popul)                         |                     |                                        |                            | (metros)                                       | 1064.00 |  |  |

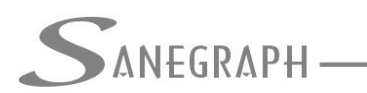

Para carregamento dos dados das Áreas vinculadas a trechos, deve-se usar a rotina do menu superior DADOS DIVERSOS indicada abaixo (Diâmetro Mínimo e Área por Trecho):

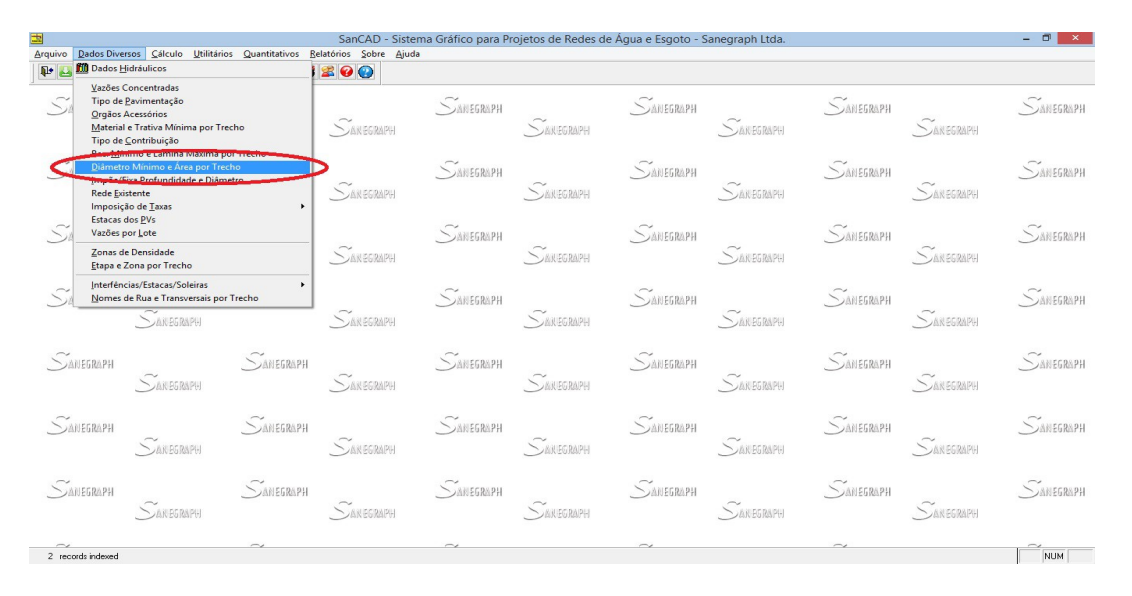

A rotina segue o layout geral das demais rotinas, com seleção dos trechos e digitação da área uma a uma no campo indicado. Claro que num projeto grande isto é impraticável, devendo-se utilizar o recurso de captura das áreas de forma automática, com aproveitamento do trabalho anterior no CAD.

| Arquivo Dados Diversos Cá       | lculo <u>U</u> tilitários <u>Q</u> uantitativos <u>R</u>              | SanCAD - Sister<br>elatórios <u>S</u> obre <u>Aj</u> uda | ma Gráfico para Pi                                     | rojetos de Redes de                   | Água e Esgoto - S | anegraph Ltda. |           |            | - ð ×     |
|---------------------------------|-----------------------------------------------------------------------|----------------------------------------------------------|--------------------------------------------------------|---------------------------------------|-------------------|----------------|-----------|------------|-----------|
| 1 2 2 2 2 2 2 2                 | ) 🔁 🔍 🔒 😓 🔽 🗶 🖼 🗱                                                     | 2 🚱 🚱                                                    |                                                        |                                       |                   |                |           |            |           |
| SANEGRAP <del>I</del>           | SanCAD FOX 1                                                          | I.01 - módulo:<br>C                                      | Consultoria em sistemas<br>de informática e saneamento |                                       | SANEGRAPH         | Sanegraph      | Sanegraph | SANEGRAPH  | Sanegraph |
| Núm. Coletor: 00                | Lista de Dados da Planilha<br>Núm. Coletor: 004-001 PV Montante: A016 |                                                          |                                                        | Dados para Edição<br>PV Jusante: A017 |                   | San egraphi    | Sanegraph | Sanegraph  | Sanegraph |
| Coleton                         | res Selecionados A<br>004-001 Di                                      | âmetro Minimo:<br>(mm)                                   | C                                                      |                                       | SANEGRAPH         | Sanegraphi     | Sanegraph | SANEGRAPH  | Sanegraph |
|                                 |                                                                       | rea de Influência:<br>(ha)                               | 0.187                                                  |                                       | Sanegraph         | Sanegraphi     | Sanegraph | Sanegraphi | Sanegraph |
|                                 | v                                                                     |                                                          |                                                        |                                       | SANEGRAPH         | San Egraphi    | Sanegraph | SANEGRAPH  | Sanegraph |
|                                 | PLANILHA<br>REGRAPH                                                   | EM USO: C:\PROJETOS\                                     | ESGOTOS\HELCIO01\                                      | TOPOGRAFIA.DBF                        | Sanegraph         | Sanegraphi     | SANEGRAPH | Sanegraph  | Sanegraph |
| Sanegraph<br>Sa                 | Sanegraph<br>Negraph                                                  | San egraph                                               | Sanegraph                                              | Sanegraphi                            | SANEGRAPH         | Sanegraphi     | Sanegraph | San egraph | Sanegraph |
| ~                               | $\sim$                                                                |                                                          | $\sim$                                                 |                                       | $\sim$            |                | $\sim$    |            | ~         |
| Arquivo em Uso : C:\PROJETOS\ES | GOTOS\HELCIO01\TOPOGRAFIA.DBF                                         |                                                          |                                                        |                                       |                   |                |           |            | NUM       |

Isto é feito pelo botão indicado em vermelho na barra de ferramentas da lateral esquerda da rotina, como mostrado nas figuras da página a seguir:

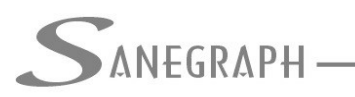

### ONSULTORIA EM SISTEMAS

### DE INFORMÁTICA E SANEAMENTO

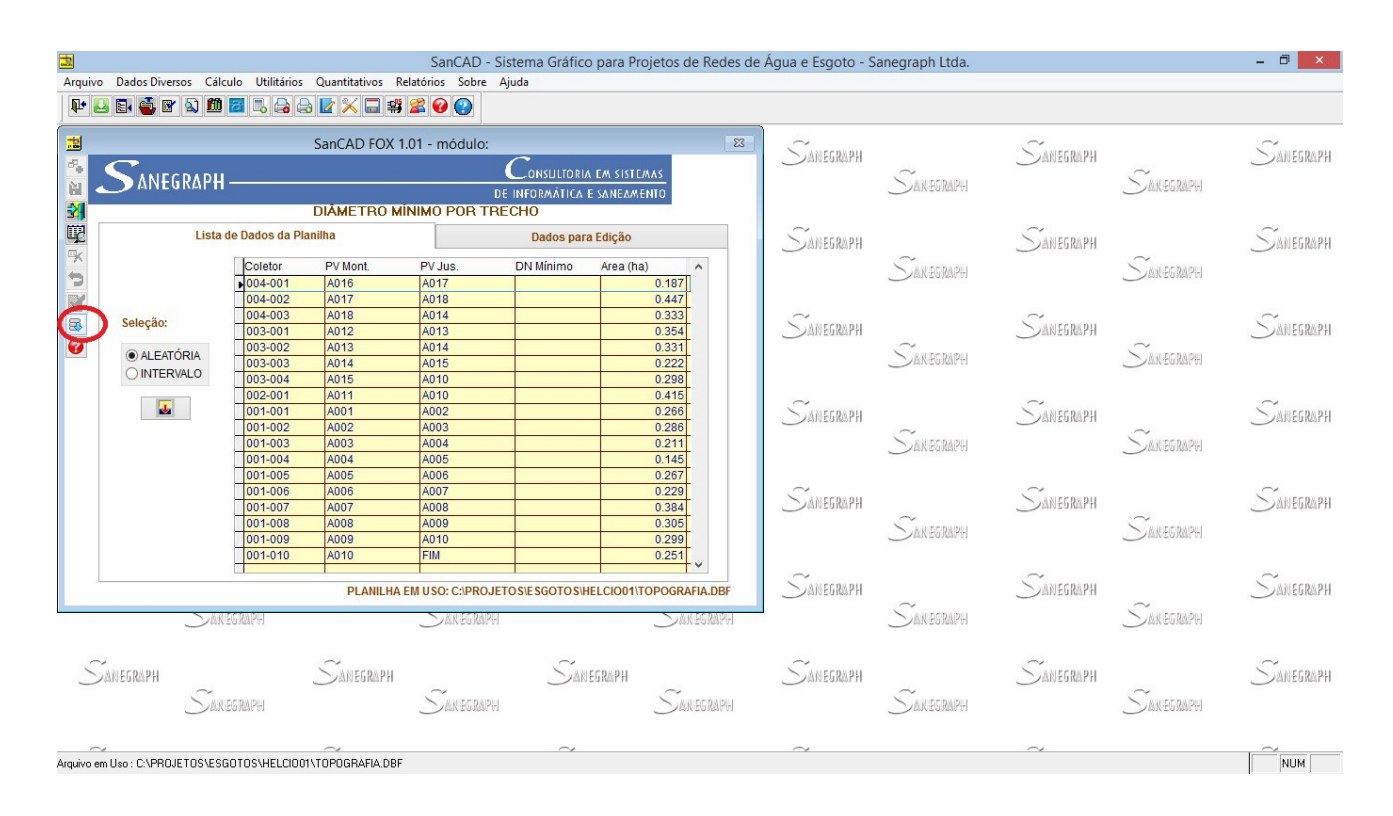

| 2          |                            |                   |                  | SanCAD - Si        | stema Gráfico | para Projetos de Redes o        | le Água e Esgoto - S | Sanegraph Ltda.  |                   |               | - 🗆 🗡     |
|------------|----------------------------|-------------------|------------------|--------------------|---------------|---------------------------------|----------------------|------------------|-------------------|---------------|-----------|
| Arquivo    | Dados Diversos Cál         | culo Utilitários  | Quantitativos R  | lelatórios Sobre A | juda          |                                 |                      |                  |                   |               |           |
| ₽ 8        | 3 🗟 🍓 🗑 🖄 🛍                |                   | b 🔽 🗙 🗔 🗳        | 📓 🚱 😲              |               |                                 |                      |                  |                   |               |           |
| #          |                            |                   | SanCAD FOX       | 1.01 - módulo:     |               | X                               | ~                    |                  | $\sim$            |               | $\sim$    |
| 8.         | C                          |                   | barresteriortest |                    | C             |                                 | ANEGRAPH             |                  | <u> Manegraph</u> |               | MANEGRAPH |
| M          | 🔵 ANEGRAPH                 |                   |                  | DI                 | SAREGRAPH     |                                 | SANEGRAPH            |                  |                   |               |           |
|            | DIÂMETRO MÍNIMO POR TRECHO |                   |                  |                    |               |                                 |                      |                  |                   |               |           |
| Ţ.         | Lista                      | milha             |                  | Dados para Edição  |               | ~                               |                      | $\sim$           |                   | $\sim$        |           |
|            | LIGHT                      |                   |                  | Dauos para Euição  |               | <u> </u>                        |                      | <u> ANEGRAPH</u> | 1                 | ) ANEGRAPH    |           |
|            |                            | Coletor           | PV Mont.         | PV Jus.            | DN Mínimo     | Area (ha)                       |                      | DAN EGRAPH       |                   | ANEGRAPH      |           |
|            |                            | 004-001           | A016             | A017               |               | 0.187                           |                      |                  |                   |               |           |
|            |                            | 004-002           | A018             | A010               | -             | 0.333                           | $\sim$               |                  | $\sim$            |               | $\sim$    |
| 3          | Seleçao:                   | 003-001           | A012             | A013               |               | 0.354                           | SANEGRAPH            |                  | <u> </u>          |               | SANEGRAPH |
|            | AL FATÓRIA                 | 003-002           | A013             | A014               |               | 0.331                           |                      |                  |                   | CANICE DAIL   |           |
|            |                            | 003-003           | A014             | A015               |               | Software SanCA                  |                      | × Maxeduare      |                   | MAN EGINARTHI |           |
|            |                            | 003-004           | A015             | A010               |               |                                 |                      |                  |                   |               |           |
|            |                            | 001-001           | A001             | A002               |               |                                 |                      |                  |                   |               | SANCORDU  |
|            |                            | 001-002           | A002             | A003               | Enc           | contrados 5 Arquivos de Área pa | a Serem Processados  | $\sim$           | Jakeukarn         | $\sim$        | ANEGRAPH  |
|            |                            | 001-003           | A003             | A004               |               |                                 |                      | MANEGRAPH        |                   | Sanegraphi    |           |
|            |                            | 001-004           | A004             | A005               |               |                                 |                      |                  |                   |               |           |
|            |                            | 001-005           | A005             | A006               |               |                                 | OK                   |                  |                   |               |           |
|            |                            | 001-006           | A005             | A007               |               |                                 |                      |                  | ANEGRAPH          |               | SANEGRAPH |
|            |                            | 001-007           | A007             | A008               |               | 0.305                           | П                    | ~                |                   | $\sim$        |           |
|            |                            | 001-009           | A009             | A010               |               | 0.299                           |                      | DAN EGRAPH       |                   | ) AN EGRAPH   |           |
|            |                            | 001-010           | A010             | FIM                |               | 0.251                           |                      |                  |                   |               |           |
|            |                            |                   |                  |                    |               | · · · · ·                       | $\sim$               |                  | $\sim$            |               | $\sim$    |
|            |                            |                   | PLANILHA         | EM USO: C:\PROJET  | OS/ESGOTOS/H  | ELCIO01\TOPOGRAFIA.DBF          | SANEGRAPH            |                  | MANEGRAPH         |               | SANEGRAPH |
|            | 200                        | I POLINA PLA      |                  | AN PERAPH          |               | -                               |                      |                  | SAN FORMPH        |               |           |
|            |                            |                   |                  |                    |               |                                 |                      |                  |                   |               |           |
|            |                            |                   |                  |                    |               |                                 |                      |                  | 23.0              |               |           |
| 5          | ANEGRAPH                   |                   | SAMEGRAPH        |                    | SAN           | FGRAPH                          | SAMEGRAPH            |                  | SANFGRAPH         |               | SANEGRAPH |
| 0          | ~                          |                   |                  | $\sim$             | 0             | $\sim$                          |                      | $\sim$           |                   | $\sim$        |           |
|            |                            | EG MAPEI          |                  | <u>SAN EGRAPH</u>  |               | <u></u> AKEGRAPH                |                      | <u> </u>         |                   | <u> </u>      |           |
|            |                            |                   |                  |                    |               |                                 |                      |                  |                   |               |           |
| ^          |                            | 0070011151 517 51 | $\sim$           | -                  | $\sim$        |                                 | $\sim$               |                  | $\sim$            |               |           |
| Arquivo er | m Uso : C:\PROJETOS\ES     | GUIOS\HELCIOO1    | INTUPOGRAFIA.DBF |                    |               |                                 |                      |                  |                   |               | NUM       |
|            |                            |                   |                  |                    |               |                                 |                      |                  |                   |               |           |

Basta confirmar a operação para que todas as áreas vinculadas aos trechos no CAD sejam capturadas de forma automática, concluindo a rotina.

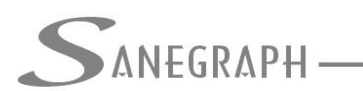

Uma vez feito o carregamento das áreas de cada trecho, basta seguir normalmente com os trabalhos, inserindo demais dados específicos (vazões concentradas, por exemplo) e disparar a rotina de dimensionamento, onde o projetista então faz a opção de efetuar os cálculos pela forma tradicional (vazão por metro linear) ou pelo novo método (vazão por área), como se vê na figura abaixo:

| 2                      |                          | SanCAD - Sistema                                                         | Gráfico para                          | Projetos de Redes de Água e Esgoto - Sanegra                                            | aph Ltda.      |                   | - 0 ×         |  |
|------------------------|--------------------------|--------------------------------------------------------------------------|---------------------------------------|-----------------------------------------------------------------------------------------|----------------|-------------------|---------------|--|
| Arquivo Dados Dive     | rsos Cálculo Utilitários | Quantitativos Relatórios Sobre Ajuda                                     |                                       |                                                                                         |                |                   |               |  |
| Nº 🛃 🗟 🗳 🖻             | ' 🔊 🛍 🔁 🖪 🖨 🤅            | 2 💽 🔀 🖼 🗱 😫 🚱 🕗                                                          |                                       |                                                                                         |                |                   |               |  |
| Caseconnu              | <b>a</b>                 | J                                                                        | Sar                                   | nCAD FOX 1.01 - módulo:                                                                 | 8              |                   | Castronanu    |  |
| <u> </u>               | ~                        | SANECDADI                                                                |                                       | <u></u> ANE6RAPH                                                                        |                |                   |               |  |
|                        | DAKEGRAPH N              | ANEGRAPH                                                                 | IN EGRAPH                             |                                                                                         |                |                   |               |  |
|                        | 34                       | ROTINA DE DIMENSIONAMENTO D                                              |                                       | -                                                                                       |                |                   |               |  |
| SANEGRAPH              | 백                        | Trecho Inicial: 004-001 🗸 L                                              | âmina dágua M                         | axima (%): 75 Controle de remanso: (%):                                                 | 050% ^         |                   | SANEGRAPH     |  |
|                        | SAKEGRAPH                | Trecho Final:: 001-010 V                                                 | 075%                                  |                                                                                         |                |                   |               |  |
|                        |                          |                                                                          |                                       |                                                                                         | 100%           |                   |               |  |
| SANEGRAPH              |                          | Altura do degrau para ser Desprezada (cm)                                | ): 1                                  | Declividade Mínima Imposta nos Cálculos (m/m)                                           |                |                   | SANEGRAPH     |  |
| 0                      |                          | Altura Mínima para Degrau nos PVs(cm):                                   | 3                                     | Vazão Minima de Cálculo (I/s):                                                          |                | VALUE TO DA DUL   | 0             |  |
|                        | CONSULE.                 |                                                                          |                                       |                                                                                         |                | 674 C (01)265 (1) |               |  |
| $\sim$                 |                          | Adota Diâmetros Progressivos na Rede:                                    | ● SIM                                 | 022                                                                                     |                |                   | $\sim$        |  |
| <u> </u>               | $\sim$                   |                                                                          | ○ NAO                                 | ✓ Iguala Geratrizes Superiores nos PVs nas mud                                          |                | <u> </u>          |               |  |
|                        | Sakegraph.               | Trativa de 0.6 Pa para PVC e Similares:                                  | () SIM                                | Velocidade Crítica pela Norma ABNT                                                      | ○ > DN 400     | IN EGRAPH         |               |  |
|                        |                          | (Manning = 0.010)                                                        | O NAO                                 | ✓ Muda Material de PVC para Concreto = = >>                                             | ● >= DN 400    |                   |               |  |
| SANEGRAPH              | Sanegraph.               | Adota Tensão Trativa Mínima (Da):                                        | -                                     | Rebaixa Rede para Soleiras Baixas                                                       |                |                   | SANEGRAPH     |  |
|                        |                          | Adota Tensuo Hativa ininina (Fa).                                        | <ul><li>● 1.0</li><li>○ 1.5</li></ul> | Calcula com Parâmetros Fixados                                                          |                | IN EGRAPH         |               |  |
|                        |                          | Vezão dos Terrebos do 23 Etano Como                                      | 0                                     | ✓ Imin PVC 0.6 Pa pela Norma N-BR 14.486                                                |                |                   |               |  |
| CANEC DA DLI           | ۱<br>~                   | derada nos Trechos de 2º Etapa Consi-<br>derada nos Trechos de 1º Etapa: | ● SIM                                 | Calcula Rede como Cerâmico - n = 0.013                                                  | M = Manual     |                   | SAMEC DA BLI  |  |
| enviorentin            |                          |                                                                          | () NAU                                | ✓ Verificação Extra da Trativa - Sabesp                                                 | A = Automático | our resources     | SAN 20 Mast H |  |
|                        | Sakeshare.               | Cálculo das Vazões por trecho:                                           |                                       | Muda de Concreto para PVC se DN < ou <= DN Debaixa tracha da paída da DV ao bá ponte po | 1400           | IN EUKSPUI        |               |  |
| $\sim$                 |                          |                                                                          | POR ÁREA                              | Restringe DN 100 como Mínimo                                                            | Callo PV       |                   | $\sim$        |  |
| ) ANEGRAPH             | ~ –                      |                                                                          | SANEGRAPH                             |                                                                                         |                |                   |               |  |
|                        | SAKEGRAPH                | SAN EGRAPH                                                               |                                       | SAKEGRAPH                                                                               | akegraph 🚬     | ANEGRAPH          |               |  |
|                        |                          |                                                                          |                                       |                                                                                         |                |                   |               |  |
| Dgeraise: Record No. 1 |                          | $\sim$                                                                   | ~                                     | ~                                                                                       | ~              |                   | NUM           |  |
|                        |                          |                                                                          |                                       |                                                                                         |                |                   |               |  |

Desnecessário mencionar que para esse roteiro funcionar, tanto no CAD como no módulo da planilha, com o correto processamento dessas operações, o SANCAD deve estar atualizado através do download do Instalador a partir do web site da Sanegraph, pelo link:

www.sanegraph.com.br/dados/setup\_sancad\_fox.exe